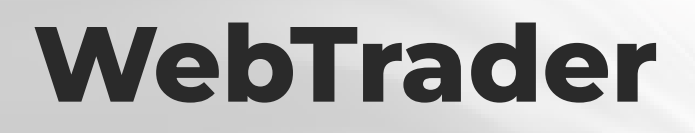

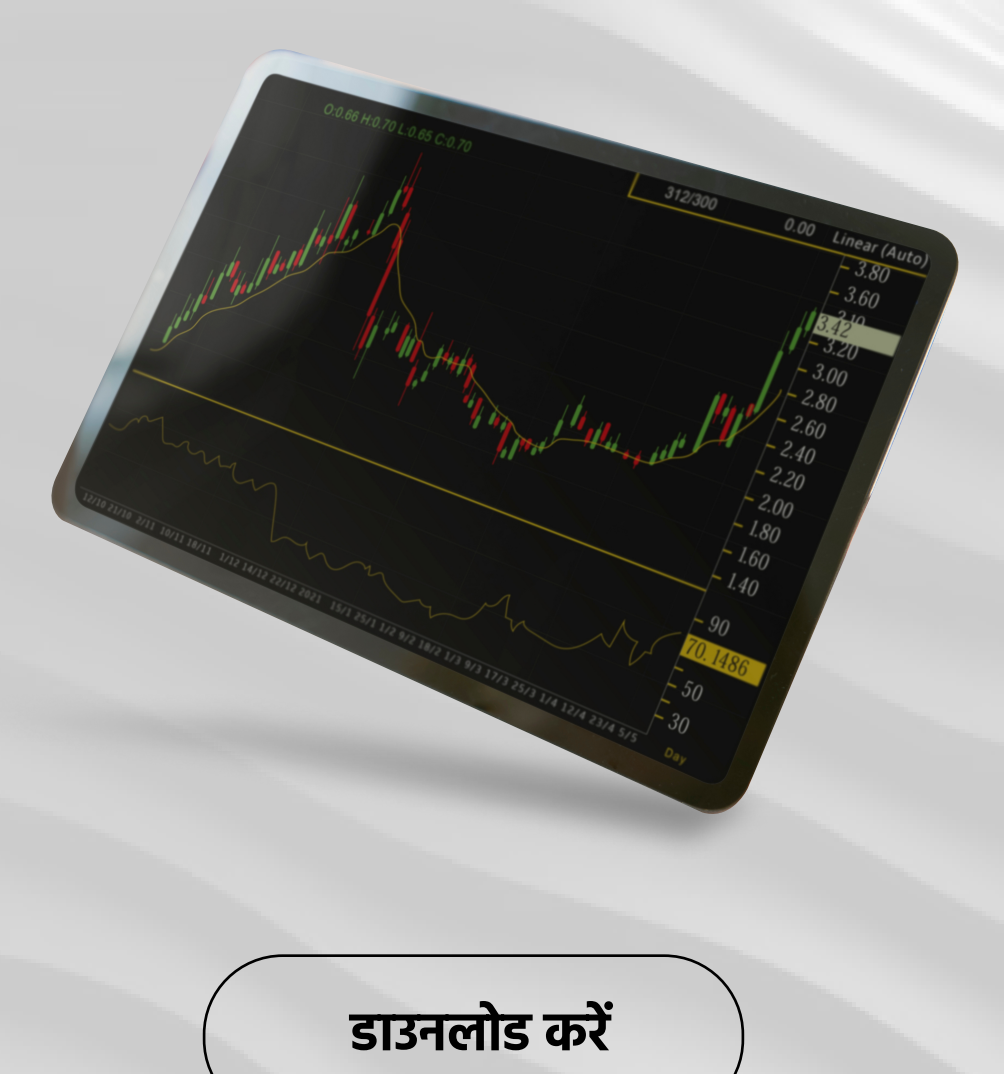

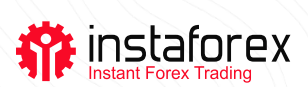

# WebTrader प्लेटफार्म

WebTrader InstaForex द्वारा डिज़ाइन किया गया एक मालिकाना ट्रेडिंग प्लेटफ़ॉर्म है जो आपको वेब ब्राउज़र का उपयोग करके फॉरेक्स, CFDs और फ़्यूचर्स ऑनलाइन ट्रेड करने की अनुमति देता है। यह संस्करण सुविधाओं के समान सेट और डेस्कटॉप पर आपके पास मौजूद टूल सूट का दावा करता है। इस वेब प्लेटफॉर्म पर सभी ट्रेडिंग उपकरण और खाता प्रकार उपलब्ध हैं।

### থ্যু্চ

InstaForex द्वारा WebTrader के साथ फॉरेक्स ट्रेड करना कभी आसान नही रहा। कसीि भी सॉफ्टवेयर को डाउनलोड और इंस्टॉल करने की जरूरत नहीं है। सीधे अपने इंटरनेट ब्राउज़र से ट्रेड करें।

| Q = Pyccosi (_) Roggepson   | 🖓 Отрыть счет 🔝 Торговая платформа    | Deconsens / Ceems Bridg is ladverer |
|-----------------------------|---------------------------------------|-------------------------------------|
| Для мобильных устройств     | Для персональных компьютеро           | в Для торговли в браузере           |
| 🖒 Скачать для IPhone и IPad | E Ckavatts Windows Metatrader 4       | 🜐 Запустить WebTrader               |
| Ckawamu ghin Android        | о <sup>Ф</sup> Утилиты для MetaTrader | )                                   |
| nstaforex ToeApepaw         | Инвесторам Начинающим Аналиг          | Just click here:                    |

| 🍄 inst                      | aforex      |   |  |
|-----------------------------|-------------|---|--|
| Over                        |             |   |  |
| Tapatu                      |             |   |  |
| Bol                         | ina -       |   |  |
| Забыли пароль?<br>— Русский | Penecipaqua |   |  |
|                             |             | _ |  |
|                             |             |   |  |

और हो गया

प्लेटफ़ॉर्म में लॉग इन करने के लिए अपना खाता नंबर और पासवर्ड दर्ज करें। www.instaforex.com/support/

#### instaforex Instant Forex Trading

## प्लेटफार्म अवलोकन

WebTrader के तीन इंटरफ़ेस मोड हैं: क्लासकि, डैशबोर्ड और चार्ट।

एक सहज इंटरफ़ेस आपको प्लेटफ़ॉर्म को आसानी से नेविगेट करने की अनुमति देता है।

व्यू मोड के अलावा, साइड मेन्यू में आपके खाते और आपके फंड की जानकारी भी होती है। मेनू को छिपाने के लिए, ऊपरी बाएँ कोने में आइकन पर क्लिक करें।

आप जिस इंस्ट्रूमेंट में ट्रेड करना चाहते हैं, उसे चुनने के लिए ट्रेडिंग इंस्ट्रूमेंट्स पर क्लिक करें।

प्लेटफ़ॉर्म के निचले भाग में, आपको अपने सभी ट्रेडों, लेन-देन के इतिहास और अपनी गतिविधि लॉग को प्रदर्शित करने वाली एक विंडो मिलेगी।

| 0.000                            | an an an an an an an an an an an an an a | Click t                  | o hide th                        | e side me  | enu     |           |              |        |
|----------------------------------|------------------------------------------|--------------------------|----------------------------------|------------|---------|-----------|--------------|--------|
| Dealings                         |                                          |                          |                                  |            |         |           |              |        |
| (pater                           |                                          |                          | ew modes                         | 5          |         |           |              |        |
| Concesses cher                   |                                          | * Toprosue excepsioners  | $\leq$                           | _          | _       | _         |              |        |
| Duitte                           |                                          | Central                  | Sel                              | Click      | to sele | ct a trac | dina instrum | ent    |
| dopenages                        | 100020000                                | ELECTRON CONTRACTOR      | 1.18755                          |            |         |           |              |        |
| Tencourse                        | Standard                                 | WR 08PUSD                | 1.16796                          | 1.00786    | •       | 0.680%    | 0.35         | 00.04% |
| 120                              | 1.20                                     | EL + USCUPY              | 110.038                          | 712.068    | +       | 0.290%    | 32.59%       | 67.40% |
| Opencial                         | 0.00 CUR                                 | KID USDOHF               | 0.94377                          | 6.91407    | +       | -0.147%   | 28.12%       | 71.67% |
| ( Confugeure ) B.BERDA<br>Option | 0.00 0.01                                | MERG USDCAD              | 1,24909                          | 1,34039    | +       | -6.012%   | 42.475       | 57.50% |
|                                  |                                          | MR. AUDUSD               | 0.74730                          | 6.76763    | +       | 0.622%    | 3.2%         | 63.71% |
|                                  |                                          | ## N20USD                | 0.68725                          | 8.00755    |         | 0.280%    | 11475        | 46.12% |
|                                  |                                          | · CURUPY                 | 131.638                          | 130 868    | +       | 0.560%    | 33-67h       | 86.52% |
|                                  |                                          | EURO+F                   | 1.00110                          | 1.08549    | +       | 0.196%    | 20.77%       | 60.29% |
|                                  |                                          | BE EUROPA                | 0.85961                          | 8.85581    | •       | -0.201%   | 10.00        | 61.12% |
|                                  |                                          | B #Ditcoin               | 34208.06                         | 34398.75   | +       | 2 822%    | 43.42%       | 36.12% |
|                                  |                                          | # #Ethertum              |                                  |            | •       |           |              |        |
|                                  |                                          | & WLINCOM                | Click                            | tabs to v  | view yo | our trad  | ing stats    |        |
|                                  |                                          | -4 atopte                | 01400                            | 0.6540     |         | 5.016%    |              | 50.11% |
|                                  |                                          | Organia (proc () Jamente | Antonia di Antonia di Antonia di | Manual (b) |         |           |              |        |

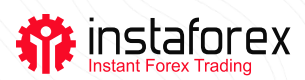

### ट्रेड कैसे करें

ट्रेड खोलने के लिए, बेचें या खरीदें पर क्लिक करें। ये बटन आपको हर व्यू मोड में मिलेंगे।

| Классический                                                                                                    |                                       | Дашборд                           | фф График                                                                                                    |
|----------------------------------------------------------------------------------------------------|---------------------------------------|-----------------------------------|----------------------------------------------------------------------------------------------------|
| Click the buttons to open a trade                                                                                                    | 10 TE                                 | Click the buttons to open a trade | Click the buttons to open a trade                                                                                                    |
|                                                                                                    |                                       |                                   |                                                                                                    |
| Balance Head Head   Balance Balance Balance   Balance Balance Balance   Balance Balance Balance   Balance Balance Balance   Balance Balance Balance   Balance Balance Balance   Balance Balance Balance | • • • • • • • • • • • • • • • • • • • |                                   | and the state of the state of t |

ट्रेड खोलने के लिए बटनों पर क्लिक करें

फिर एक विंडो पॉप अप होगी जहां आप अपने ट्रेड के पैरामीटर जैसे निष्पादन का प्रकार, वॉल्यूम और स्टॉप-लॉस/टेक-प्रॉफिट ऑर्डर सेट कर सकते हैं। यदि आवश्यक हो तो आप यहाँ टिप्पणियाँ भी छोड़ सकते हैं।

एक बार जब आप एक ट्रेड खोल लेते हैं, तो आप ओपन ट्रेड्स टैब के नीचे उसका टिकट देखेंगे।

यहां आप अपने खुले ट्रेड को बंद या संशोधित कर सकते हैं। ऐसा करने के लिए, टिकट नंबर पर बायाँ-क्लिक करें और आपको सेटिंग विंडो दिखाई देगी।

यदि आप अपना ट्रेड जल्दी बंद करना चाहते हैं, तो बस दाईं ओर स्थित क्रॉस बटन पर क्लिक करें।

ट्रेड को संशोधित/बंद करने के लिए क्लिक करें एक क्लिक में ट्रेड बंद करें

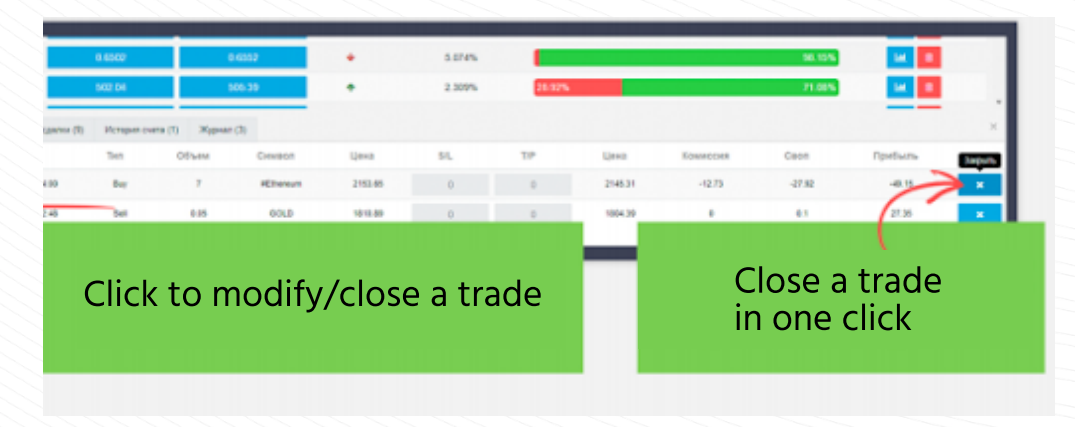

ट्रेड को संशोधित/बंद करने के लिए क्लिक करें

www.instaforex.com/support/

#### instaforex Instant Forex Trading

क्लोज्ड ट्रेड टैब में, आपको अपने ट्रेड का इतिहास मिल जाएगा।

| Открытые сделки | a (2) 3arpumue cgen | он (9) Истор | жя счета (1) | Курнал (3) |         |     |     |         |
|-----------------|---------------------|--------------|--------------|------------|---------|-----|-----|---------|
| Тикет           | Время               | Tien         | Объем        | Символ     | Цена    | S/L | T/P | Цена    |
| 439755535       | 2021-07-02 17:27    | Sell         | 7            | #Ethereum  | 2088.89 | 0   | 0   | 2175.05 |
| 439755308       | 2021-07-02 17:24    | Sell         | 7            | RSPY       | 431.87  | 0   | 0   | 431.9   |
| 439754487       | 2021-07-02 17:08    | Buy          | 5            | #Ethereum  | 2071.15 | 0   | 0   | 2072.72 |
| 439754262       | 2021-07-02 17:02    | Buy          | 12           | #SPY       | 431.89  | 0   | 0   | 431.9   |

खाता इतिहास टैब आपके खाते से सभी जमा और निकासी दिखाता है।

| Открытые сделки (2) | Захрытые сделки (9) | История счета (1 | ) Журнал (3) |           |         |     |     |         |
|---------------------|---------------------|------------------|--------------|-----------|---------|-----|-----|---------|
| 6 monte 2021 - 12 m | un# 2021            |                  |              |           |         |     |     |         |
| Тикет               | Время               | Ten              | Объем        | Символ    | Цена    | S/L | T/P | Цена    |
| 0 439755535         | 2021-07-02 17:27    | Sel              | 7            | #Ethereum | 2008.09 | 0   | 0   | 2175.05 |

### जर्नल टैब आपके खाते की सभी गतिविधियों का रिकॉर्ड रखता है।

|                    | The second second |
|--------------------|----------------------------------------------------------------------------------------------------|
| Открытые сд        | елки (3) Закрытые сделки (9) История очета (1) луунчал (7)                                                                                                    |
| Время              | Ten                                                                                                    |
| 2021-07-12 11:27:  | 10 Ошибка: Изменилась цена                                                                                                    |
| 2021-07-12 11:27:  | 5 Fionumia emputint eggepa: Sell #Litecoin; Volume: 0.04; Price: 138.11; SL: 0.00; TP: 0.00;                                                                                                    |
| 2021-07-12 11:27:3 | 21 Cgenia ompura: #440031540 EURUSDii Buy 1 1.1879 st. 0.00000 tp: 0.00000                                                                                                    |
| 2021-07-12 11:27   | 15 Flohuma emputint opgepa: Buy EURUSDx; Volume: 1.00; Price: 1.18790; SL: 0.00000; TP: 0.00000;                                                                                                    |
| 2021-07-12 11:22:  | 50 Падилочение к серекру: 64846950                                                                                                    |
| 2021-07-12 11:22:  | 50 Предыдущая успешная авторизация произведена с                                                                                                    |
| 2021-07-12 11:22   | 44 OTK/howeware of cepterpa: 64846950                                                                                                    |
|                    |                                                                                                    |

www.instaforex.com/support/

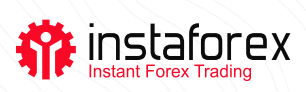

### WebTrader प्लेटफार्म

WebTrader में आपके ट्रेडगि अनुभव को और अधकि सुवधाजनक बनाने के लपि आवश्यक सभी सुवधाएँ हैं। वेबट्रेडर प्लेटफॉर्म के साथ, आप अपने खाते को दुनयाि में कही से भी कसिी भी डविाइस पर एक्सेस कर सकते हैं।

#### जोखिम चेतावनीः

CFD जटलि उपकरण हैं और उत्तोलन के कारण तेजी से पैसा खोने का उच्च जोखमि होता है। CFD का ट्रेड करते समय 72.54% खुदरा नविशक खाते में पैसा खो देते हैं। आपको वचिार करना चाहएि क कि्या आप समझते हैं क CFD कैसे काम करते हैं और क्या आप अपने फंड को खोने का जोखमि उठा सकते हैं।